## FISĂ DE LUCRU 1 PowerPoint

## 1. Porniți aplicația pentru prezentări – **PowerPoint** START -> Programs ->MICROSOFT POWER POINT

2. Realizati 7 diapozitive dupa cum urmeaza :

- Slide 1 sa contina titlul lucrari "Ms. Power Point " și numele elevului
  - Slide 2 sa contina cuprinsul lucrarii:
    - CUPRINS

•

- 1. Modul de afișare al prezentării
- 2. Operații cu prezentări
- 3. Operații cu slide-uri
- 4. Inserare obiecte
- 5. Salvarea prezentari

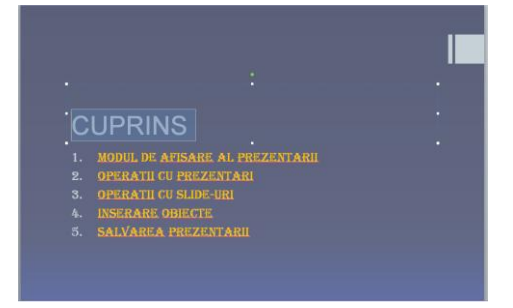

- Slide 3 sa cuprinda informatii despre:
  - 1. Modul de afișare al prezentării
    - o Normal
    - Slide Sorter
    - Slide Show
    - Notes Page
- Slide 4 sa cuprinda informatii despre:
  - 2. Operații cu prezentări
    - Crearea unei prezentări: FILE->NEW
    - Deschiderea unei prezentări: FILE->OPEN
    - Închiderea prezentării: FILE->CLOSE
    - Salvarea prezentării: FILE->SAVE/SAVE AS
    - *Tipărirea la imprimantă: FILE->PRINT*
    - Expedierea prezentării prin poşta electronică ca fişier ataşat:
      FILE->SEND TO ->MAIL RECIPIENT
    - Trimiterea prezentării către aplicația word: FILE->SEND TO->MICROSOFT WORD
    - Deschiderea prezentării în altă fereastră: WINDOW ->NEW WINDOW
    - Aranjarea ferestrelor mai multor prezentări: WINDOW >ARRANGE ALL
- Slide 5
  - 3. Operații cu slide-uri
    - Adăugare: INSERT- NEW SLIDE
    - *Ştergere: TASTA DELETE SAU EDIT DELETE SLIDE*
    - Duplicarea sau copierea unui slide: INSERT DUPLICATE SLIDE
    - Ascunderea unui slide: SLIDE SHOW HIDE SLIDE
    - Reordonarea slide-urilor: VIEW SLIDE SORTER ŞI DRAG&DROP
    - Inserarea unui slide din altă prezentare prin deschiderea simultană a celor două prezentări în ferestre diferite și manevra COPY/PASTE
    - INSERT SLIDES FROM FILES

- Slide 6
  - 4. Inserare obiecte
    - Texte: INSERT->TEXT BOX
    - Liste: FORMAT->BULLET
    - Imagini: INSERT->PICTURE
    - Diagrame: INSERT->CHART
    - Secvente audio sau video: INSERT->MOVIES AND SOUNDS
    - Butoane: SLIDE SHOW ACTION BUTON
- Slide 7
  - 5. Salvarea prezentarii
    - *Ca fişier .ppt: File->Save*
    - *Ca fisier .pps: File->Save as->Power Point Show*
    - Ca fişier .htm: File->Save as Web Page
- 3. Alegerea tipului de slide(la alegere):

*Format – Slide Layout* - tip diapozitiv *Format – Slide Design –* design diapozitiv *Format – Background –* culoare fond diapozitiv

- 4. View Antet/Subsol nume si prenume Numar slide – *Insert – Slide Number*
- 5. Formatare text:

Titlul slide: *centrat, fond=arial, marime= 16, culoare=la alegere,* Text slide: utilizarea tabulatorilor(buline, cifre), *text aliniat=stanga, marime si culoare=la alegere*